## 登録地点情報を全て書き出す/全て書き替える

本機に登録している全ての登録地点情報を、SDメモリーカードに書き出し(バックアップ)すること ができます。書き出したバックアップファイル(拡張子 "bkd")は、SDメモリーカードから本機に書 き替え(リストア)することもできます。

※電池動作で操作を行う場合は、必ず内蔵電池を満充電にし、内蔵電池の残量に注意しながら操作し てください。動作中に内蔵電池の残量がなくなると、大切なデータが壊れる場合があります。

下記操作を行う前にSDメモリーカードを挿入し、AVモードを終了してください。 「ど」「SDメモリーカードを挿入する/取り出す」| A-36

1 メニュー → 情報 → 地点編集 → 全書き出し/全書き替え をタッチする。

: 全書き出し/全書き替え画面が表示されます。

2 ■ SDメモリーカードに全ての登録地点情報を書き出す場合(バックアップ)

- ① SDに全ての地点情報を書き出す をタッチする。
  - : メッセージが表示されるので、 はい をタッチ すると、本機に登録している全ての登録地点情 報をSDメモリーカードに書き出し(バックアッ プ)します。

■ SDメモリーカードから全ての登録地点情報を書き替える場合(リストア)

- ① SDから全ての地点情報を書き替える をタッチする。
  - :ファイル選択画面が表示されます。
- ② 書き替えたいファイルを選択し、タッチする。
  - :メッセージが表示されるので、はい → はい を タッチすると、SDメモリーカードにあるファイ ルを本機に書き替え(リストア)します。
  - ※本機の登録地点情報が全て書き替わりますので、 残しておきたい本機の登録地点情報は、あらか じめバックアップしてください。

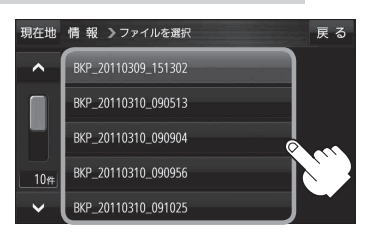

現在地 情報 >全書き出し / 全書き替え

SDに全ての地点情報を書き出す 🤅

S Dから全ての地点情報を書き替える

戻る

● SDメモリーカードに書き出した登録地点情報のファイル名は変更可能です。

- ※フォルダ名 "NAVI\_POINT"、ファイルの拡張子 "bkd" は変更しないでください。
- SDメモリーカードに書き出した登録地点情報ファイルを他のファイルに変更したり、フォルダか らファイルを移動するなどはしないでください。正常に動作しなくなります。